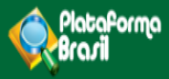

# Cadastro de Instituição

V3.0

Plataforma Brasil Versão 3.0

### Histórico de Revisão do Manual

| Versão do<br>Sistema | Autor                           | Data       | Descrição               |
|----------------------|---------------------------------|------------|-------------------------|
| 3.0                  | Assessoria<br>Plataforma Brasil | 17/07/2015 | Criação do<br>Documento |

**OBS:** Para sugestões, a fim de aprimorar os manuais de orientação do sistema Plataforma Brasil, favor enviar e-mail para: <u>plataformabrasil@saude.gov.br</u>

# <u>Sumário</u>

| Definição de Instituição Proponente x Coparticipante                 | 4 |
|----------------------------------------------------------------------|---|
| a) Instituição Proponente:                                           | 4 |
| b) Instituição Coparticipante:                                       | 4 |
| Quando devo solicitar o cadastro de Instituição?                     | 4 |
| Como localizar uma Instituição na Plataforma Brasil?                 | 4 |
| 1) Na aba Alterar Meus Dados:                                        | 4 |
| 2) No menu <solicitar cadastro="" de="" instituição="">:</solicitar> | 5 |
| Como Adicionar Nova Instituição?                                     | 6 |
| Como é feita a avaliação do cadastro das Instituições?               | 9 |

# Definição de Instituição Proponente x Coparticipante

Segundo a CARTA Nº 0212/CONEP/CNS, de 21 de outubro de 2010:

a) Instituição Proponente: instituição com a qual o pesquisador principal tem vínculo e em nome da qual apresenta a pesquisa; corresponsável pela pesquisa e pelas ações do pesquisador.

b) Instituição Coparticipante: aquela na qual haverá o desenvolvimento de alguma etapa da pesquisa.

## Quando devo solicitar o cadastro de instituição?

Quando a Instituição desejada não estiver cadastrada no sistema. Para verificar se ela está cadastrada tente localizá-la conforme orientações a seguir.

# Como localizar uma Instituição na Plataforma Brasil?

| ADIC<br>• De<br>•                    | IONAR IN STITUIÇÃO<br>seja vincular alguma li<br>Sim ⊚ Não | nstituição de pesquisa?           |                    | Pa<br>pro<br>qu<br><u>op</u> | ra buscar In<br>ocure coloca<br>e o sistema<br>ções dispon | istituições no s<br>ar palavras-cha<br>apresente <u>toda</u><br><u>íveis.</u> | istema,<br>ive para<br><u>as as</u> |
|--------------------------------------|------------------------------------------------------------|-----------------------------------|--------------------|------------------------------|------------------------------------------------------------|-------------------------------------------------------------------------------|-------------------------------------|
| A                                    | DICIONAR INSTITUIÇÃO                                       |                                   |                    | Ex                           | emplo: Univ                                                | ersidade de Bi                                                                | rasília                             |
|                                      | • Nome da Instituição:                                     |                                   | Buscar Instituição | Bu                           | sca no siste                                               | ema: Brasília                                                                 |                                     |
| ć                                    | Òrgão / Unidade:                                           |                                   |                    |                              |                                                            |                                                                               | Adicionar                           |
|                                      | ISTITUIÇÕES SELECION                                       | ADAS 🕕                            |                    |                              |                                                            |                                                                               |                                     |
|                                      | CNPJ                                                       | Razão Social                      | Nome Fantasia      | Situação                     | Órgão / Unidade                                            | Localização                                                                   | Ações                               |
|                                      | 00.038.174/0001-43                                         | Instituto de Ciências Humanas/UNB |                    | Ativa                        |                                                            | DISTRITO FEDERAL                                                              | ×                                   |
| ista de In:<br>já vincula<br>pesquis | stituições<br>adas ao<br>sador.                            |                                   |                    |                              |                                                            |                                                                               |                                     |

#### 1) Na aba Alterar Meus Dados:

#### 2) No menu < Solicitar Cadastro de Instituição>:

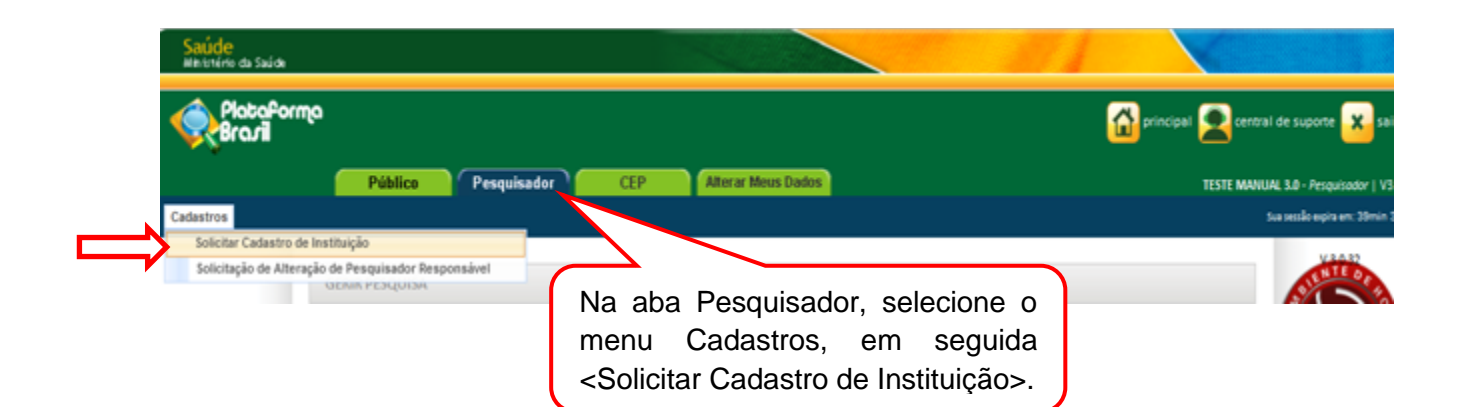

#### Surgirá a tela:

| Saúde<br>Ministério da Saúde       |                                                                                                    |               |
|------------------------------------|----------------------------------------------------------------------------------------------------|---------------|
| PlataPorma<br>Brazil               |                                                                                                    | <b>princi</b> |
| Público Pesquisador C<br>Cadastros | EP Alterar Meus Dados                                                                                      |               |
| Você está em: Pesqu                | uisador > Cadastros > Solicitar Cadastro de Instituição > Consultar Solicitação de Cadastro de Instituição |               |
| CONSULTAR SOLI                     | CITAÇÃO DE CADASTRO DE INSTITUIÇÃO                                                                         |               |
| CONSULTAR SOLIC                    | ITAÇÃO DE CADASTRO DE INSTITUIÇÃO                                                                          |               |
| Tipo de Solicitaç<br>Todas         | šo: Data Inicial: Data Final: Situação:                                                                    |               |
| Minnas Solicita<br>Todas           | Nome da Instituição:                                                                                       |               |
|                                    |                                                                                                    |               |
|                                    |                                                                                                    |               |
| Ao selecionar a opção              | Artinioner Neues Collicitação                                                                              |               |
| "Minhas Solicitações" o            |                                                                                                    |               |
| sistema buscará apenas             | Para huscar Instituiçãos no sistema, produro                                                               |               |
| Instituições cadastradas pelo      | colocar palavras-chave para que o sistema                                                                  |               |
| solicitante. Para buscar           | apresente todas as oncões disponíveis                                                                      |               |
| demais Instituições, selecione     |                                                                                                    |               |
| a opçao "Todas".                   | Exemplo: Universidade de Brasília                                                                          |               |
|                                    | Busca no sistema: Brasília                                                                                 |               |
|                                    |                                                                                                    |               |
|                                    |                                                                                                    |               |

|                                                                                                    |                                                    |                                                                                                    | Filtros de Bus<br>utilizado para<br>solicitações e                                                                                                    | sca <situação><br/>verificar o anda<br/>nviadas.</situação>                                                                                                    | deve ser<br>amento d                                                   |
|----------------------------------------------------------------------------------------------------|----------------------------------------------------|----------------------------------------------------------------------------------------------------|----------------------------------------------------------------------------------------------------|----------------------------------------------------------------------------------------------------|------------------------------------------------------------------------|
| è está em: Pesqu                                                                                                    | isador > Cadastros                                 | > Solicitar Cadastro de Instituição > Consulta                                                                                                    | r Solicitação de Cadastro de Institu                                                                                                    | ruição                                                                                                    | $\square$                                                              |
| UNSULTAR SOLIC                                                                                                    | TTAÇÃO DE CADAS                                    | IKO DE INSTITUIÇÃO                                                                                                    |                                                                                                    |                                                                                                    |                                                                        |
| ONSULTAR SOLICI                                                                                                    | TAÇÃO DE CADASTR                                   | O DE INSTITUIÇÃO                                                                                                    |                                                                                                    |                                                                                                    |                                                                        |
| Tipo de Solicitaçã                                                                                                    | io:                                                | Data Inicial: Data F                                                                                                    | Final:                                                                                                    | Situação:                                                                                                    |                                                                        |
| Todas                                                                                                    | ▼                                                  |                                                                                                    |                                                                                                    | Selecione 💌                                                                                                    |                                                                        |
| CNPJ:                                                                                                    | Nome d                                             | a Instituição:                                                                                                    |                                                                                                    |                                                                                                    |                                                                        |
|                                                                                                    | Brasília                                           | 3                                                                                                    |                                                                                                    |                                                                                                    |                                                                        |
|                                                                                                    |                                                    |                                                                                                    |                                                                                                    |                                                                                                    |                                                                        |
| ISTA DE SOLICITA                                                                                                    | ÇÃO DE CADASTRO D                                  | E INSTITUIÇÃO<br>Razão, Social 🎽                                                                                                    | Nome Fantasia ¢                                                                                                    | Situação                                                                                                    | Acões                                                                  |
| ISTA DE SOLICITA<br>Data Solicitação <sup>\$</sup><br>D5/07/2012                                                                                                    | CNPJ +<br>06.099.229/0001-01                       | E INSTITUIÇÃO<br>Razão Social ▼<br>Universidade Paulista - Campus Brasilia                                                                                                    | Nome Fantasia <sup>\$</sup>                                                                                                    | Situação<br>Não<br>Aprovado                                                                                                    | Ações<br>p                                                             |
| ISTA DE SOLICITA<br>Data Solicitação<br>D5/07/2012<br>21/08/2013                                                                                                    | CNPJ +<br>06.099.229/0001-01                       | E INSTITUIÇÃO<br>Razão Social T<br>Universidade Paulista - Campus Brasilia<br>Universidade Paulista - Campus Brasilia                                                                                                    | Nome Fantasia <sup>¢</sup>                                                                                                    | Situação<br>Não<br>Aprovado<br>Aprovado                                                                                                    | Ações<br>D                                                             |
| ISTA DE SOLICITA<br>Data Solicitação <sup>\$</sup><br>D5/07/2012<br>21/08/2013<br>12/07/2012                                                                         | CNPJ ¢<br>06.099.229/0001-01<br>00.038.174/0001-43 | E INSTITUIÇÃO<br>Razão Social T<br>Universidade Paulista - Campus Brasilia<br>Universidade Paulista - Campus Brasilia<br>UNIVERSIDADE DE BRASILIA/CEILANDIA                                                                                                    | Nome Fantasia <sup>\$</sup>                                                                                                    | Situação<br>Não<br>Aprovado<br>Aprovado<br>Não<br>Aprovado                                                                                                    | Ações<br>P<br>P                                                        |
| ISTA DE SOLICITA<br>Data Solicitação<br>05/07/2012<br>21/08/2013<br>12/07/2012<br>27/11/2012                                                                         | CNPJ +<br>06.099.229/0001-01<br>00.038.174/0001-43 | E INSTITUIÇÃO<br>Razão Social ▼<br>Universidade Paulista - Campus Brasilia<br>Universidade Paulista - Campus Brasilia<br>UNIVERSIDADE DE BRASILIA/CEILANDIA<br>universidade de brasilia                                                                                                    | Nome Fantasia <sup>¢</sup>                                                                                                    | Situação       Não       Aprovado       Não       Aprovado       Não       Aprovado       Não       Aprovado                                                                                                    | Ações<br>P<br>P<br>P                                                   |
| ISTA DE SOLICITAÇÃO<br>Data Solicitação<br>D5/07/2012<br>21/08/2013<br>12/07/2012<br>27/11/2012<br>04/10/2013                                                        | CNPJ ¢<br>06.099.229/0001-01<br>00.038.174/0001-43 | E INSTITUIÇÃO<br>Razão Social T<br>Universidade Paulista - Campus Brasilia<br>Universidade Paulista - Campus Brasilia<br>UNIVERSIDADE DE BRASILIA/CEILANDIA<br>universidade de brasilia<br>Universidade de Brasilia                                                                                                    | Nome Fantasia <sup>¢</sup>                                                                                                    | Situação       Não       Aprovado       Não       Aprovado       Não       Aprovado       Não       Aprovado       Não       Aprovado       Não       Aprovado                                                                                                    | Ações<br>P<br>P<br>P<br>P                                              |
| ISTA DE SOLICITAÇÃO<br>Data Solicitação<br>D5/07/2012<br>21/08/2013<br>12/07/2012<br>27/11/2012<br>D4/10/2013<br>01/03/2013                                          | CNPJ ¢<br>06.099.229/0001-01<br>00.038.174/0001-43 | E INSTITUIÇÃO<br>Razão Social <sup>▼</sup><br>Universidade Paulista - Campus Brasilia<br>Universidade Paulista - Campus Brasilia<br>UNIVERSIDADE DE BRASILIA/CEILANDIA<br>universidade de brasilia<br>Universidade de Brasilia                                                                                                    | Nome Fantasia *                                                                                                    | Situação       Não       Aprovado       Não       Aprovado       Não       Aprovado       Não       Aprovado       Não       Aprovado       Não       Aprovado       Não       Aprovado       Não       Aprovado       Não       Aprovado                                                                  | Ações<br>P<br>P<br>P<br>P<br>P<br>P                                    |
| ISTA DE SOLICITA<br>Data Solicitação *<br>05/07/2012<br>21/08/2013<br>12/07/2012<br>27/11/2012<br>04/10/2013<br>01/03/2013<br>02/01/2014                             | CNPJ ¢<br>06.099.229/0001-01<br>00.038.174/0001-43 | E INSTITUIÇÃO<br>Razão Social<br>Universidade Paulista - Campus Brasilia<br>Universidade Paulista - Campus Brasilia<br>UNIVERSIDADE DE BRASILIA/CEILANDIA<br>universidade de brasilia<br>Universidade de Brasilia<br>Universidade Católica de Brasilia<br>Programa de Pós Graduação em Enfermagem -<br>Mestrado - Universidade de Brasilia                                                                                                    | Nome Fantasia *  Nome Fantasia *  faculdade de ceilândia  UCB  PPGEnf                                                                                                    | Situação       Não       Aprovado       Aprovado       Não       Aprovado       Não       Aprovado       Não       Aprovado       Não       Aprovado       Não       Aprovado       Não       Aprovado       Não       Aprovado       Não       Aprovado       Não       Aprovado       Não       Aprovado | Ações<br>A<br>A<br>A<br>A<br>A<br>A<br>A<br>A<br>A<br>A<br>A<br>A<br>A |
| ISTA DE SOLICITA<br>Data Solicitação *<br>05/07/2012<br>21/08/2013<br>12/07/2012<br>27/11/2012<br>04/10/2013<br>01/03/2013<br>02/01/2014<br>04/04/2014               | CNPJ +<br>06.099.229/0001-01<br>00.038.174/0001-43 | E INSTITUIÇÃO<br>Razão Social ▼<br>Universidade Paulista - Campus Brasilia<br>Universidade Paulista - Campus Brasilia<br>UNIVERSIDADE DE BRASILIA/CEILANDIA<br>UNIVERSIDADE DE BRASILIA/CEILANDIA<br>Universidade de brasilia<br>Universidade de brasilia<br>Universidade de Brasilia<br>Programa de Pós Graduação em Enfermagem -<br>Mestrado - Universidade de Brasilia<br>Instituto Federal de Educação, Ciência e Tecnologia<br>de Brasilia                                                                                                    | Nome Fantasia ¢         Image: Image: Image | Situação       Não<br>Aprovado       Aprovado       Não<br>Aprovado       Não<br>Aprovado       Não<br>Aprovado       Não<br>Aprovado       Não<br>Aprovado       Não<br>Aprovado       Não<br>Aprovado       Não<br>Aprovado       Não<br>Aprovado       Não<br>Aprovado       Não<br>Aprovado            | Ações<br>A<br>A<br>A<br>A<br>A<br>A<br>A<br>A<br>A<br>A<br>A<br>A<br>A |
| ISTA DE SOLICITA<br>Data Solicitação *<br>D5/07/2012<br>21/08/2013<br>12/07/2012<br>27/11/2012<br>04/10/2013<br>01/03/2013<br>02/01/2014<br>04/04/2014<br>23/07/2012 | CNPJ +<br>06.099.229/0001-01<br>00.038.174/0001-43 | E INSTITUIÇÃO<br>Razão Social ▼<br>Universidade Paulista - Campus Brasilia<br>Universidade Paulista - Campus Brasilia<br>Universidade Paulista - Campus Brasilia<br>UNIVERSIDADE DE BRASILIA/CEILANDIA<br>universidade de brasilia<br>Universidade de brasilia<br>Universidade de Brasilia<br>Universidade Católica de Brasilia<br>Programa de Pós Graduação em Enfermagem -<br>Mestrado - Universidade de Brasilia<br>Instituto Federal de Educação, Ciência e Tecnologia<br>de Brasilia<br>INSTITUTO FEDERAL DE EDUCACAO, CIENCIA E<br>TECNOLOGIA DE BRASILIA | Nome Fantasia *         Image: Image: Image | Situação       Não       Aprovado       Aprovado       Não       Aprovado       Não       Aprovado       Não       Aprovado       Não       Aprovado       Não       Aprovado       Não       Aprovado       Não       Aprovado       Não       Aprovado       Aprovado       Aprovado       Aprovado      | Ações<br>A<br>A<br>A<br>A<br>A<br>A<br>A<br>A<br>A<br>A<br>A<br>A<br>A |

O filtro <Situação> faz referência ao cadastro da Instituição no sistema: Aprovado, Não Aprovado ou Pendente. O ícone Lupa mostra o motivo sobre a não aprovação da Instituição.

# Como Adicionar Nova Instituição?

Na tela inicial da Aba Pesquisador, clique em <Cadastros>, em seguida, <Solicitar Cadastro de Instituição>:

| Saúde<br>Ministrérie da Saúde                                                                          |                        |                                                                      |
|----------------------------------------------------------------------------------------------------|------------------------|----------------------------------------------------------------------|
| Plataforma<br>Brazil                                                                                   |                        | 😭 principal 🙎 central de suporte 🔀 sal                               |
| Público Pesquisador<br>Cadastros                                                                       | CEP Alterar Meus Dados | TESTE MANUAL 3.0 - Pesquisador   V3<br>Sua sensio aquis aor: 20min 3 |
| Solicitar Cadastro de Instituição Solicitação de Alteração de Pesquisador Responsável UCEMIN PESALUISM |                        |                                                                      |

# Surgirá a tela:

| Saúde<br>Ministério da Saúde |                                                                                    |                                                                                                  |                                                                |                                              |                                     |                                                                                                    |
|------------------------------|------------------------------------------------------------------------------------|--------------------------------------------------------------------------------------------------|----------------------------------------------------------------|----------------------------------------------|-------------------------------------|----------------------------------------------------------------------------------------------------|
| PlataPorm<br>Brazil          | ρ                                                                                  |                                                                                                  |                                                                |                                              | principal 🙎 ce                      | entral de suporte 🗙 sair                                                                                                    |
| Cadastros                    | Público Pes                                                                        | squisador CEP                                                                                    | Alterar Meus Dados                                             |                                              | TESTE M                             | IANUAL 3.0 - Pesquisador   V3.0<br>Sua sessão expira em: 39min 34                                                                                                    |
|                              | Você está em: Pesquisador > C<br>CONSULTAR SOLICITAÇÃO<br>CONSULTAR SOLICITAÇÃO DE | adastros > Solicitar Cadastro de Instit<br>DE CADASTRO DE INSTITUIÇÃO<br>CADASTRO DE INSTITUIÇÃO | uição > Consultar Solicitação de C                             | adastro de Instituição                       |                                     | Service Service Se |
|                              | Tipo de Solicitação:<br>Minhas Solicitações 💌<br>CNPJ:                             | Data Inicial:                                                                                    | Data Final:                                                    | Situaçã<br>Seleci<br>Aprov<br>Não A<br>Pende | āc:<br>ione  ado provado nte Buscar | V 100 0335                                                                                                    |
| 5 DATASU                     | S                                                                                  | Este sistema foi desenvolvi<br>ot                                                                | do para os navegadores Intern-<br>Mozilla Firefox (versão 9 ou | Clique aqui                                  | Adicionar Nova Solicitação          |                                                                                                    |
|                              |                                                                                    |                                                                                                  |                                                                | <b>nova</b> solicit<br>de Instituiçã         | ação de cadastr<br>io               | ο                                                                                                    |

Após clicar em <Adicionar Nova Solicitação>, preencha os dados:

| Ve | cê está em: Pesquisador > Cadastros > Solicitar Cadastro de Instituição                                                                                                    |
|----|----------------------------------------------------------------------------------------------------|
|    | SOLICITAR CADASTRO DE INSTITUIÇÃO                                                                                                    |
|    | • Nacionalidade:<br>Brasileira © Estrangeira                                                                                                    |
|    | • Essa Instituição é vinculada a outra Instituição?                                                                                                    |
|    | CNPJ:     Instituição Vinculada:     Buscar Instituição                                                                                                    |
| (  | * Essa Instituição é vinculada a outra Instituição?                                                                                                    |
|    | <b>Sim&gt;,</b> quando estiver cadastrando: departamentos/unidades<br>de Universidades; órgãos, setores de Empresas ou Institutos,<br>etc. Em seguida, informe a <instituição vinculada="">, ou seja, qual<br/>é a Universidade/Empresa/ Instituto a que o<br/>departamento/unidade/órgão pertence.</instituição> |
|    | <não>, quando estiver cadastrando: Universidades, Empresas,<br/>Institutos, Mantenedoras, etc.</não>                                                                                                    |

| O CNPJ só será               |
|------------------------------|
| obrigatório se a Instituição |
| NÃO for vinculada a          |
| nenhuma outra Instituição.   |

DADOS DA INSTITUIÇÃO

Ao inserir o CNPJ, o sistema busca automaticamente o registro da Instituição na Receita Federal e, se localizada, preenche os seguintes dados: Nome da Instituição, Nome Fantasia e Endereço.

informado neste campo. Fique atento!

| CNPJ: Buscar Informações                                                                                     | • Tipo de Instituição:<br>◎ Pública ◎ Privada                                    | <ul> <li>Classificação da Instituição:</li> <li>Selecione</li> </ul>                                                            |
|----------------------------------------------------------------------------------------------------|----------------------------------------------------------------------------------|----------------------------------------------------------------------------------------------------|
| Nome da Instituição:     Número do Comitê de Ética:     Comitê de Ética:     Data de Criação:     17/07/2015 | Nome Fantasia: Buscar Comitê de Ética                                            | Selecione<br>Instituição de Ensino<br>Hospital<br>Empresa<br>Prestador de Serviço<br>Agência Financiadora<br>Fundação<br>Outros |
|                                                                                                    | Todos os projetos vincul<br>Instituição que está seno<br>serão enviados para o C | ados à<br>do cadastrada<br>comitê de Ética                                                                                      |

| CEP:<br>Buscar CEP                        | ]                                             |             |                                                   |
|-------------------------------------------|-----------------------------------------------|-------------|---------------------------------------------------|
| • UF: • Município:<br>Selecione Selecione |                                               |             |                                                   |
| Endereço:                                 | Complemento:                                  | • Bairro:   |                                                   |
| E-mail:                                   | Home Page:                                    | • Telefone: | т. П. П. П. П. П. П. П. П. П. П. П. П. П.         |
| Voltar<br>Preench<br>atualizad            | a o endereço com dados<br>dos da Instituição. |             | Clique em Salvar para<br>finalizar a solicitação. |

# Como é feita a avaliação do cadastro das Instituições?

As Instituições cadastradas com CNPJ serão avaliadas com base no registro da Receita Federal:

http://www.receita.fazenda.gov.br/pessoajuridica/cnpj/cnpjreva/cnpjreva\_solicitacao.asp.

O Cadastro NÃO SERÁ APROVADO SE:

 Os dados informados estiverem em desacordo com o registro na Receita Federal;

 Instituição estiver com Situação Cadastral INATIVA OU BAIXADA, na Receita Federal;

- Instituição já estiver cadastrada no sistema;
- Nome da Instituição estiver escrito incorretamente.
- O Comitê de Ética informado estiver incorreto (Exemplo: Instituição de São Paulo vinculada a um CEP do RJ).

O prazo estimado de avaliação é de até 05 dias úteis. Para verificar o andamento da solicitação siga as instruções da utilização dos Filtros de Busca <Situação>, na página 06 deste manual.

Atenciosamente,

#### Assessoria Plataforma Brasil.